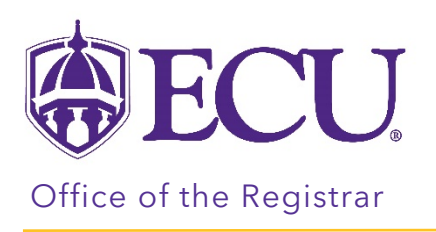

## How to view your current and past schedule details

- 1. Log into Pirate Port.
- 2. Click on the Registration & Planning Card.

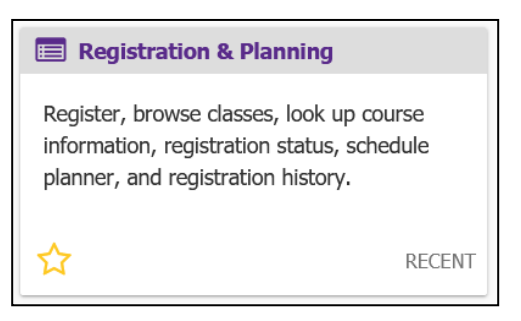

3. Click on the View Schedule Details link.

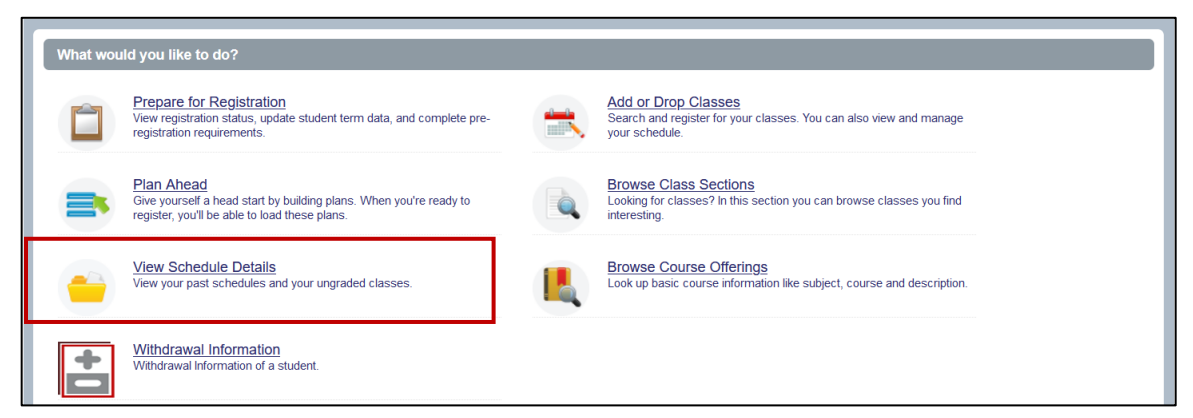

4. The View Registration Information window opens. The page is divided in half.

The top half of the window includes two tabs; Look up a Schedule and Active Registration.

| View Registration Information |                      |  |  |  |  |  |  |
|-------------------------------|----------------------|--|--|--|--|--|--|
| Look up a Schedule            | Active Registrations |  |  |  |  |  |  |

The bottom half displays the Schedule (week-at-a-glance) and Schedule Details for the term selected in Look up a schedule.

Schedule I Schedule Details

5. To view a schedule, select a term from the term pull-down menu.

| View Registration Information |             |                      |        |        |                 |                   |    |                |   |                |            |   |            |               |         |    |
|-------------------------------|-------------|----------------------|--------|--------|-----------------|-------------------|----|----------------|---|----------------|------------|---|------------|---------------|---------|----|
| Look up                       | a Schedule  | Active Registrations |        |        |                 |                   |    |                |   |                |            |   |            |               |         |    |
| Class                         | Schedule    |                      | _      |        |                 |                   |    |                |   |                |            |   |            | <u>ج</u>      | ı €     |    |
| Term:                         | Spring 2022 | *                    |        |        |                 |                   |    |                |   |                |            |   |            |               |         |    |
| Title                         | Fall 2020   |                      | ours ≎ | CRN \$ | Schedule Type 🗘 | Grade Mode        | \$ | Level          | ٥ | Part Of Term 🗘 | Date       | ÷ | Status     | \$<br>Message | ÷ 3     | Ļ  |
| Financi                       | Spring 2021 |                      |        | 32082  | Lecture         | Standard Letter G |    | Lindergraduate |   | Full Term      | 10/03/2021 |   | Registered | **Web Regist  |         |    |
| - mane                        | Fall 2021   |                      |        | 02002  | Locard          | olandara Eolior o |    | ondergraduate  |   |                | 10/00/2021 |   | registered | Boy           | orde: 1 |    |
| Total Hay                     | Spring 2022 |                      |        |        |                 |                   |    |                |   |                |            |   |            |               | .0103.  | ł. |
| Iotal Hou                     |             |                      | J      |        |                 |                   |    |                |   |                |            |   |            |               |         | 1  |

6. The top half of the window displays a list of classes you are registered for in that term, and the bottom half of the window displays the Schedule (week-at-a-glance).

| View F                                  | Registration In               | formation      |            |           |                    |                              |                                          |                |            |            |               |
|-----------------------------------------|-------------------------------|----------------|------------|-----------|--------------------|------------------------------|------------------------------------------|----------------|------------|------------|---------------|
| Look up                                 | a Schedule Active R           | Registrations  |            |           |                    |                              |                                          |                |            |            |               |
| Class                                   | Schedule                      |                | -          |           |                    |                              |                                          |                |            |            | × I           |
| Term:                                   | Fall 2021                     |                | Ŧ          |           |                    |                              |                                          |                |            |            |               |
| Title                                   | v                             | Details        | Hours \$   | CRN \$    | Schedule Type 🌣    | Grade Mode 🗘 🗘               | Level \$                                 | Part Of Term 0 | Date ≎     | Status \$  | Message 🗱     |
| Introdu                                 | ction to Management Inf       | MIS 3063, 008  | 3          | 82619     | Lecture            | Standard Letter G            | Undergraduate                            | Full Term      | 03/26/2021 | Registered | **Web Regist  |
| Manage                                  | erial Accounting              | ACCT 2521, 005 | 3          | 83175     | Lecture            | Standard Letter G            | Undergraduate                            | Full Term      | 03/26/2021 | Registered | **Web Regist  |
| Principl                                | les of Macroeconomics         | ECON 2133, 602 | 3          | 84505     | Lecture            | Standard Letter G            | Undergraduate                            | Full Term      | 04/27/2021 | Registered | **Registered* |
| Profess                                 | sional Ethics                 | PHIL 2275, 299 | 0          | 85800     | Lecture            | Standard Letter G            | Undergraduate                            | Full Term      | 10/07/2021 | Withdrawn  | **Dropped**1  |
| Strateg                                 | y First                       | BUSI 1200, 009 | 3          | 82288     | Lecture            | Standard Letter G            | Undergraduate                            | Full Term      | 03/26/2021 | Registered | **Web Regist  |
| Recor                                   |                               |                |            |           |                    |                              |                                          | Records: 5     |            |            |               |
| Total Hou                               | rs   Registered: 12   Billing | : 18           |            |           |                    |                              |                                          |                |            |            |               |
|                                         |                               |                |            |           |                    |                              |                                          |                |            |            |               |
| 84                                      | 12                            |                |            |           |                    |                              |                                          |                |            |            |               |
| Class Sch                               | edule == Schedule             | Details        |            |           |                    |                              |                                          |                |            |            |               |
| Class 3                                 | Sunday                        | N              | londay     |           | Tuesday            | Wednesday                    | Thursda                                  | у              | Friday     | Sat        | urday         |
| 12pm                                    |                               |                |            |           |                    |                              |                                          |                |            |            | ^             |
|                                         |                               |                |            | Introduce | tion to Management |                              | Introduction to Main Information Systems | nagement       |            |            |               |
| 1pm                                     |                               |                |            |           |                    |                              |                                          |                |            |            |               |
| 2pm                                     |                               |                |            | Strategy  | <u>y First</u>     |                              | Strategy First                           |                |            |            |               |
| 3pm                                     |                               |                |            |           |                    |                              |                                          |                |            |            |               |
| 4nm                                     |                               | Managerial     | Accounting |           |                    | <u>Managerial Accounting</u> |                                          |                |            |            |               |
| .,,,,,,,,,,,,,,,,,,,,,,,,,,,,,,,,,,,,,, |                               |                |            |           |                    |                              |                                          |                |            |            |               |
| 5pm                                     |                               |                |            |           |                    |                              |                                          |                |            |            | ~             |

7. Click the Schedule Details tab to view class details.

| 🛱 Schedule                                                                                                    | I≣ Schedule Details                                                                                                    |            |  |  |  |  |  |  |  |
|----------------------------------------------------------------------------------------------------|----------------------------------------------------------------------------------------------------|------------|--|--|--|--|--|--|--|
| Class Schedule for Fall 2021                                                                                                    |                                                                                                    |            |  |  |  |  |  |  |  |
| Introduction to Management Information Systems   Mgmt Info Systems 3063 Section 008   Class Begin: 08/23/2021   Class End: 12/17/2021 Registered                                                                                         |                                                                                                    |            |  |  |  |  |  |  |  |
| 08/23/2021 12/<br>Instructor: <u>Kislin</u><br>CRN: 82619                                                                                                    | 08/23/2021 - 12/17/2021 SIM T W F F S 12:30 PM - 01:45 PM Type: Regular Instruction Location: Main Campus Building: Bate Building Room: 03008<br>Instructor: Kisling. Enc (Primary)<br>CM: 20:519 |            |  |  |  |  |  |  |  |
| Message: ""Web Registered"   Hours: 3   Levet. Undergraduate   Campus: Main Campus   Schedule Type: Lecture   Instructional Method: Face to Face   Grade Mode: Standard Letter Grade   Waitlist Position: 0   Notification Expires: None |                                                                                                    |            |  |  |  |  |  |  |  |
| Managerial Ac                                                                                                    | counting   Accounting 2521 Section 005   Class Begin: 08/23/2021   Class End: 12/17/2021                                                                                                    | Registered |  |  |  |  |  |  |  |
| 09232021 - 12/17/2021 S T T R T F S 03:30 PM - 04:45 PM Type: Regular Instruction Location: Main Campus Building: Bate Building Room: 01028<br>Instructor Relisch John T (Primary)<br>CRN: 63:175                                        |                                                                                                    |            |  |  |  |  |  |  |  |
| Principles of N                                                                                                    | acroeconomics   Economics 2133 Section 602   Class Begin: 08/23/2021   Class End: 12/17/2021                                                                                                    | Registered |  |  |  |  |  |  |  |
| - 00/02/0014 - 19/47/20014 - Times Davide Landstandian Landstan Using David Lands David Lands David Landstan Landstan V                                                                                                    |                                                                                                    |            |  |  |  |  |  |  |  |

8. Click the Active Registrations tab in the top half of the window will display a list of current and preregistered classes.

| View Registration Information                                                 |                                                   |                                       |  |  |  |  |  |
|-------------------------------------------------------------------------------|---------------------------------------------------|---------------------------------------|--|--|--|--|--|
| Look up a Schedule Active Registrations                                       |                                                   |                                       |  |  |  |  |  |
| The following classes are not officially considered complete for transcript p | purposes.                                         |                                       |  |  |  |  |  |
| Financial Management, Finance 3724, Section 001                               |                                                   |                                       |  |  |  |  |  |
| Term: Spring 2022                                                             | Instructional Methods: Face to Face               |                                       |  |  |  |  |  |
| CRN: 32082                                                                    | Campus: Main Campus                               | Instructor: Walker, Matthew Alexander |  |  |  |  |  |
| Status: **Web Registered** 10/03/2021                                         | Start Date: 01/10/2022                            | Grade Mode: Standard Letter Grade     |  |  |  |  |  |
| Schedule Type: Lecture                                                        | End Date: 05/05/2022                              |                                       |  |  |  |  |  |
| Hours: 3                                                                      | Level: Undergraduate                              |                                       |  |  |  |  |  |
| Introduction to Management Information Systems, Mgmt Info Systems 306         | 3, Section 008                                    |                                       |  |  |  |  |  |
| Term: Fall 2021                                                               | Instructional Methods: Face to Face               |                                       |  |  |  |  |  |
| CRN: 82619                                                                    | Campus: Main Campus                               | Instructor: Kisling, Eric             |  |  |  |  |  |
| Status: **Web Registered** 03/26/2021                                         | Start Date: 08/23/2021                            | Grade Mode: Standard Letter Grade     |  |  |  |  |  |
| Schedule Type: Lecture                                                        | End Date: 12/17/2021                              |                                       |  |  |  |  |  |
| Hours: 3                                                                      | Level: Undergraduate                              |                                       |  |  |  |  |  |
| Managerial Accounting, Accounting 2521, Section 005                           |                                                   |                                       |  |  |  |  |  |
| Term: Fall 2021                                                               | Instructional Methods: Face to Face               |                                       |  |  |  |  |  |
| CRN: 83175                                                                    | Campus: Main Campus                               | Instructor: Reisch, John T            |  |  |  |  |  |
| Status: **Web Registered** 03/26/2021                                         | Start Date: 08/23/2021                            | Grade Mode: Standard Letter Grade     |  |  |  |  |  |
| Schedule Type: Lecture                                                        | End Date: 12/17/2021                              |                                       |  |  |  |  |  |
| Hours: 3                                                                      | Level: Undergraduate                              |                                       |  |  |  |  |  |
| Principles of Macroeconomics, Economics 2133, Section 602                     |                                                   |                                       |  |  |  |  |  |
| Term: Fall 2021                                                               | Instructional Methods: Internet or World Wide Web |                                       |  |  |  |  |  |
| CRN: 84505                                                                    | Campus: De/Internet                               | Instructor: Elsawaf, Nehad            |  |  |  |  |  |
| Status: **Registered** 04/27/2021                                             | Start Date: 08/23/2021                            | Grade Mode: Standard Letter Grade     |  |  |  |  |  |
| Schedule Type: Lecture                                                        | End Date: 12/17/2021                              |                                       |  |  |  |  |  |
| Hours: 3                                                                      | Level: Undergraduate                              |                                       |  |  |  |  |  |
|                                                                               | -                                                 |                                       |  |  |  |  |  |